## De Strava app installeren

• Download de Strava app.

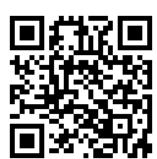

Via de Google Play Store of de App Store

## De Strava app verbinden met de Orunning app

- Open de Orunning app.
- Selecteer het Activity paneel.
- Selecteer de activiteit waarvan een export gewenst is.

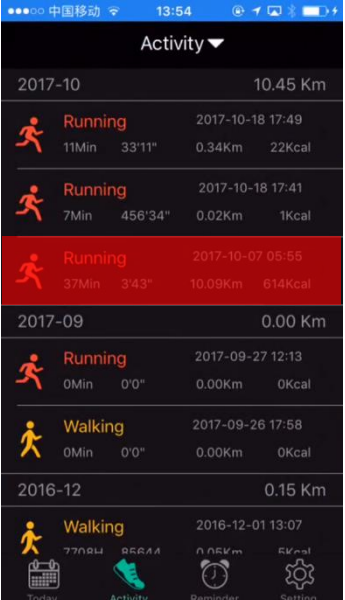

• Selecteer het *<*<sup>d</sup> teken.

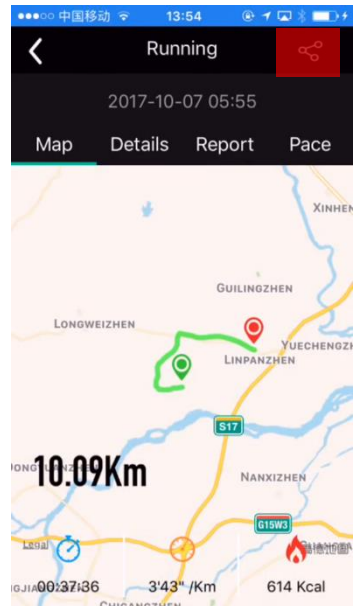

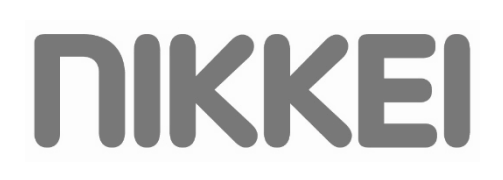

• Selecteer upload strava.

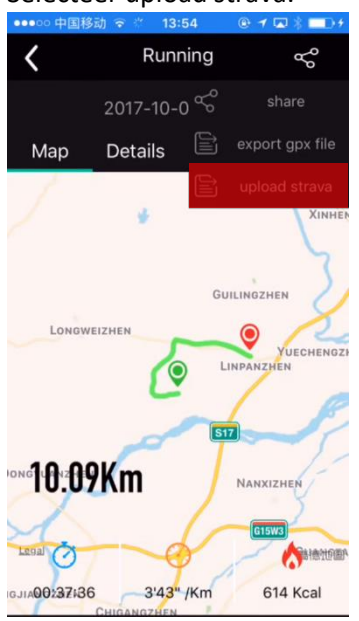

- De app opent automatisch de internetbrowser.
- Selecteer Authorize in de geopende webpagina.

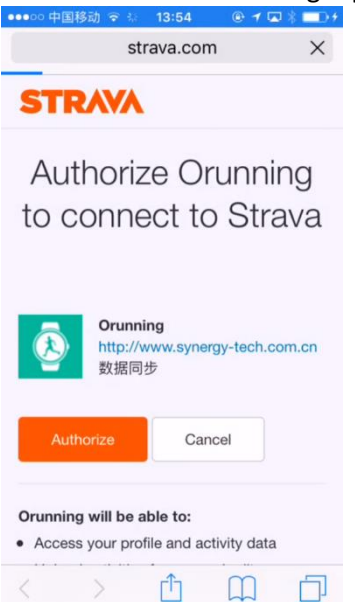

• Druk op Open.

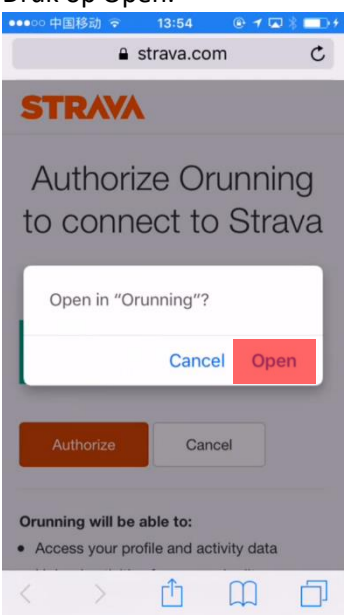

- De webpagina sluit af en de Orunning app opent.
- De Strava app is succesvol verbonden met de Orunning app.

## Een activiteit uploaden naar de Strava app

- Open de Orunning app.
- Selecteer het Activity paneel.
- Selecteer de activiteit waarvan een export gewenst is.

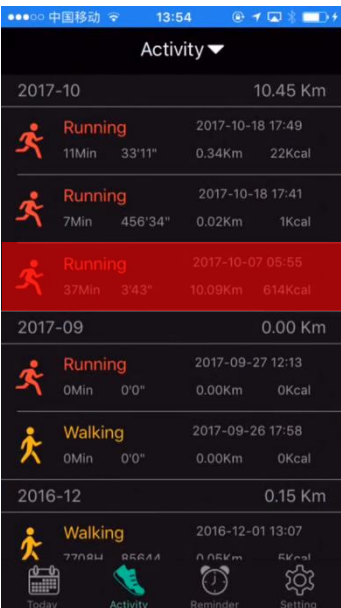

• Selecteer het ≤ teken.

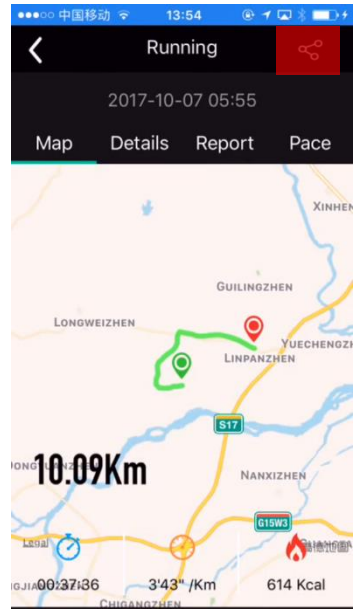

• Wanneer de upload geslaagd is, zal onderstaand pop-up scherm in beeld komen.

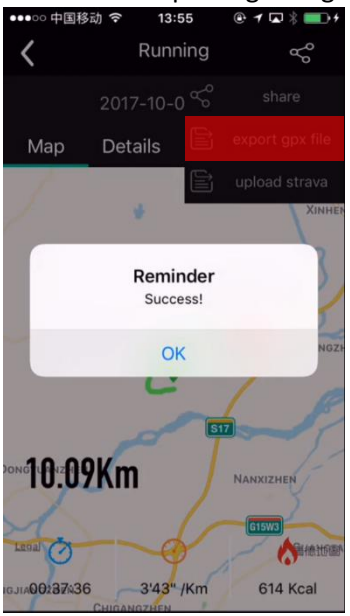

• Druk op OK.

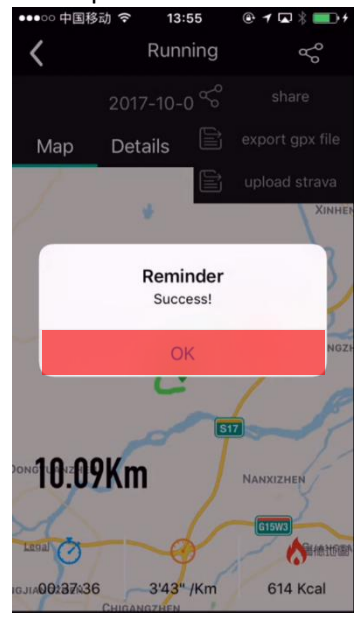

- De activiteit is succesvol geüpload naar de Strava app.
- Sluit de Orunning app af.